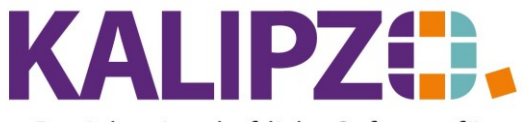

## **Buchung eingeben**

In KALIPZO werden ca. 90% aller Buchungen automatisch gemacht. Alle Ausgangsrechnungen sowie Kassenbelege werden bereits im Hintergrund verbucht.

Lediglich Eingangsrechnungen und eventuelle Sonderabschreibungen müssen Sie von Hand buchen. Dies ist aber kein Hexenwerk.

Rufen Sie dazu Buchhaltung/Buchung eingeben auf.

#### ACHTUNG! Buchungen mit unterschiedlichen USt.-Sätzen müssen auf mehrere Buchungen aufgeteilt werden!

|                     |                 | Buchungen eingeben |   |           |
|---------------------|-----------------|--------------------|---|-----------|
| Geschäftsjahr: 2020 | Buchungsdatum:  | Buchungsnr.:       |   |           |
| Soll-Konto-Nr.:     |                 | Haben-Konto-Nr.:   |   |           |
| Betrag:             | Betrag ist      | Skonto:            | % |           |
| Deb/KredNr.:        | Adressnummer:   | Adressat           |   | Langtext: |
| Bemerk. (kurz):     |                 |                    |   |           |
| Bemerkung:          |                 |                    |   | ^<br>_    |
| Bearb.hinweis:      |                 |                    |   |           |
| Fälligkeitsdatum:   | Inventarnummer: | Mwst-Kennzeichen:  |   |           |
| ОК                  | OK + Dokument   | Zuordnung          |   |           |

Füllen Sie die Felder wie folgt aus:

| Feld            | Vorgabe                     | Erläuterung                                         |
|-----------------|-----------------------------|-----------------------------------------------------|
| Geschäftsjahr   | Aktuelles Geschäftsjahr     | Soll eine Buchung für ein anderes als das           |
|                 |                             | aktuelle Geschäftsjahr erfolgen, so ändern Sie      |
|                 |                             | dieses hier.                                        |
| Buchungsdatum   | Gestriger Tag               | Belegdatum                                          |
| Buchungsnummer  | Wird vom System fortlaufend |                                                     |
|                 | vergeben.                   |                                                     |
| Soll-Konto-Nr.  | 0000                        | Wenn Sie dieses Feld nicht füllen, kommt vor        |
|                 |                             | dem Speichern eine <u>Auswahl der Konten</u> . Hier |
|                 |                             | können Sie auch nach einer Bezeichnung              |
|                 |                             | suchen.                                             |
| Haben-Konto-Nr. | 0000                        | Wenn Sie dieses Feld nicht füllen, kommt vor        |
|                 |                             | dem Speichern eine <u>Auswahl der Konten</u> . Hier |
|                 |                             | können Sie auch nach einer Bezeichnung              |
|                 |                             | suchen.                                             |
| Betrag          |                             | Hier geben Sie den Brutto- oder den                 |
|                 |                             | Nettobetrag ein. Bitte beachten Sie, dass Sie       |
|                 |                             | hier nur den Gesamtbetrag für einen                 |
|                 |                             | Mehrwertsteuerschlüssel eingeben. Also              |
|                 |                             | beispielsweise die Summe aller ermäßigten           |
|                 |                             | Steuersätze oder die Summe aller vollen             |
|                 |                             | Steuersätze.                                        |
| Betrag ist      | Brutto                      | Falls es sich um einen Netto-Betrag handelt,        |
|                 |                             | ändern Sie die Vorgabe an dieser Stelle.            |

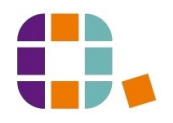

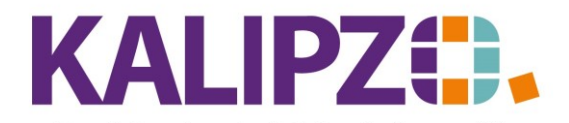

| Deh -/Kred -Nr     | 2    | Wenn Sie dieses Feld nicht füllen, haben Sie       |
|--------------------|------|----------------------------------------------------|
|                    | •    | die Möglichkeit, hier nach der Eirma, dem          |
|                    |      | Namen oder der Bestellnummer zu suchen             |
|                    |      | Die Bestellnummer entspricht der                   |
|                    |      | Bestellnummer Ibres Kunden                         |
|                    |      | Bei Eingabe einer falschen, nicht evistenten       |
|                    |      | Nummer erscheint ehenfalls das Auswahlfeld         |
|                    |      | Sucha nach DK Naman/Postallar                      |
|                    |      | <u>Suche Hach DK-Namen/Besteinn.</u>               |
| Adressnummer       |      | Sie konnen zusatzadressen bei jedem kunden         |
|                    |      | ninterlegen. Mochten Sie hiervon eine              |
|                    |      | auswahlen, so geben Sie hier die                   |
|                    |      | Adressnummer ein. Siehe hierzu auch <u>Kunden</u>  |
|                    |      | anlegen.                                           |
|                    |      | Bei Lieferanten ist dies nicht vorgesehen.         |
| Skonto             |      | Können Sie Skonto ziehen und möchten Sie           |
|                    |      | dieses auch tun, dann geben Sie hier den           |
|                    |      | Skontobetrag ein. Berücksichtigen Sie dann         |
|                    |      | aber auch das passende Fälligkeitsdatum.           |
|                    |      | Haben Sie beim Lieferanten einen Skontosatz        |
|                    |      | hinterlegt, so wird dieser hier bereits            |
|                    |      | angezeigt.                                         |
| Adressat           |      | Wenn eine Deb-/KredNr. gewählt wurde.              |
|                    |      | wird hier der Name des Debitors bzw                |
|                    |      | Kreditors angezeigt. Ohne Nummer kann hier         |
|                    |      | ein Name eingegeben werden                         |
|                    |      | Falls eine Schuld nicht durch den Schuldner        |
|                    |      | sondern jemand anderen getilgt wird dann           |
|                    |      | kann man hier (hei Beibehaltung der                |
|                    |      | Debitoronnummor) den Namon auch ändern             |
| Langtout           | Naia | Selle im Demonstruit mehr ele eine Zeile           |
| Langlext           | Nem  | Fails in Bemerkungstext menn als eine Zeile        |
|                    |      | ninterlegt werden soll, so wanien Sie nier bitte   |
|                    |      | ein Ja, dann können Sie im Feid Bemerkung          |
|                    |      | einen langeren Text als im Feld Bemerkung          |
|                    |      | (kurz) eingeben.                                   |
| Bemerkung (kurz)   |      |                                                    |
| Bemerkung          |      | Dieses Feld wird mit <b>F2</b> gespeichert, da Sie |
|                    |      | mittels Enter einen Zeilenumbruch erstellen        |
|                    |      | könnon                                             |
| Doorboiturechimus: |      | Normen.                                            |
| Bearbeitungsninwei |      | Der Bedruertungsninweis ist auch bei               |
| 5                  |      | automatisch erstellten Buchungen                   |
|                    |      | nachtragiich zu befullen. Über den Menupunkt       |
|                    |      | Buchnaltung/Buchungen bearbeiten/mit               |
|                    |      | Hinweisen konnen dann alle Buchungen mit           |
|                    |      | Hinweisen eingeblendet werden. Das                 |
|                    |      | ermöglicht ein besseres Zusammenarbeiten           |
|                    |      | mehrerer Personen beim Abgleichen von              |
|                    |      | Buchungen.                                         |
|                    |      | ACHTUNG! Dieser Hinweis erscheint auf              |
|                    |      |                                                    |

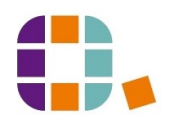

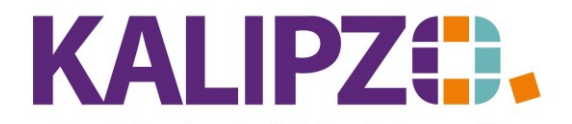

|                  |          | 1                                    | keiner Liste und auch nicht in der DATEV-                                                                         |                  |              |          |  |  |  |
|------------------|----------|--------------------------------------|----------------------------------------------------------------------------------------------------|------------------|--------------|----------|--|--|--|
|                  |          |                                      | Schnittstelle. Es handelt sich nur um einen                                                                       |                  |              |          |  |  |  |
|                  |          | i                                    | internen Hinweis!<br>Geben Sie hier das Fälligkeitsdatum ein. Bei<br>Barzahlungen ist das Datum identisch mit dem |                  |              |          |  |  |  |
| Fälligkeitsdatum | Gestrige | es Datum                             |                                                                                                    |                  |              |          |  |  |  |
| i ungrensuurum   | 0000118  |                                      |                                                                                                    |                  |              |          |  |  |  |
|                  |          |                                      | Puchungedatum                                                                                                    |                  |              |          |  |  |  |
|                  |          |                                      | in Zahlungarial                                                                                                   | haine Liafan     | oto          |          |  |  |  |
|                  |          |                                      | Haben Sie e                                                                                                    | ein Zaniungsziel | beim Liefer  | anten    |  |  |  |
|                  |          |                                      | hinterlegt, s                                                                                                    | so wird das Fall | igkeitsdatun | า        |  |  |  |
|                  |          |                                      | automatisc                                                                                                    | h erstellt, kann | jedoch auch  | l        |  |  |  |
|                  |          |                                      | geändert w                                                                                                    | erden!           |              |          |  |  |  |
| Inventarnummer   |          | 1                                    | Bei Auswah                                                                                                    | I eines Anlagek  | ontos, muss  | hier die |  |  |  |
|                  |          | 1                                    | Inventarnu                                                                                                    | mmer eingegeb    | en werden.   |          |  |  |  |
|                  |          |                                      | Siehe hierzi                                                                                                    | u: Inventar      |              |          |  |  |  |
| Mehrwertsteuer   | [Va      | Page chrung                          | Ctores                                                                                                    | nho Comentro     | Ling /WE     | Duca     |  |  |  |
|                  | KZ.      | Nettebuchung                         | Steue                                                                                                    | rko. Gegenko.    | Ums./WE      | Proz.    |  |  |  |
|                  |          | Nettobuchung, onne Mwst.             | house                                                                                                    |                  | koeurrei     | 7.00     |  |  |  |
|                  |          | Unsatzsteuer ermäßigt $(7\%)$        | kouse                                                                                                    |                  | koeuerma     | 10.00    |  |  |  |
|                  | 3        | Umsatzsteuer von $(19\%)$            | kousv                                                                                                    |                  | koeuvoli     | 19,00    |  |  |  |
|                  | 4        | Umsatzsteuer 5% (Corona)             | kouse                                                                                                    | oer              | koeucoer     | 16.00    |  |  |  |
|                  | 6        | Abriebb Versteuer 5% (Corona)        | kouse                                                                                                    | 000              | kowagoor     | 5.00     |  |  |  |
|                  |          | Abziehb Vorsteuer 16% (Corona)       | kovso                                                                                                    | ovo              | kowacoer     | 16.00    |  |  |  |
|                  |          | Abziehb Vorsteuer erm (7%)           | kovse                                                                                                    | rma              | kowacior     | 7.00     |  |  |  |
|                  | 0        | Abziehb Vorsteuer voll (10%)         | kovse                                                                                                    |                  | kowacier     | 19.00    |  |  |  |
|                  | 16       | Stpfl EU-Erwerb 5% (Corona)          | kovso                                                                                                    |                  | Kowacivo     | 5.00     |  |  |  |
|                  | 17       | Stpfl EU-Erwerb 16% (Corona)         | kovsc                                                                                                    | veu kouscveu     |              | 16.00    |  |  |  |
|                  | 18       | Stpfl EU-Erwerb erm (7%)             | kovse                                                                                                    | reu kousereu     |              | 7 00     |  |  |  |
|                  | 19       | Stpfl. EU-Erwerb voll (19%)          | kovsv                                                                                                    | oeu kousvoeu     |              | 19.00    |  |  |  |
|                  | 26       | Drittlandserwerb 5% (Corona)         | kousv                                                                                                    | odr kousverb     |              | 5.00     |  |  |  |
|                  | 27       | Drittlandserwerb 16% (Corona)        | kousv                                                                                                    | odr kousverb     |              | 16.00    |  |  |  |
|                  | 28       | Drittlandserwerb erm. (7%)           | kousv                                                                                                    | odr kousverb     |              | 7.00     |  |  |  |
|                  | 29       | Drittlandserwerb voll (19%)          | kousv                                                                                                    | odr kousverb     |              | 19.00    |  |  |  |
|                  | 91       | Erwerb §13b m. Vorst. erm. (7%)      | kovse                                                                                                    | 13b kouse13b     |              | 7,00     |  |  |  |
|                  | 93       | Erwerb §13b m. Vorst. 5% (Coror      | na) kovse                                                                                                    | 13b kouse13b     |              | 5,00     |  |  |  |
|                  | 95       | Erwerb §13b m. Vorst. voll (19%)     | kovsv                                                                                                    | 13b kousv13b     |              | 19,00    |  |  |  |
|                  | 96       | Erwerb §13b m. Vorst. 16% (Core      | ona) kovsv                                                                                                    | 13b kousv13b     |              | 16,00    |  |  |  |
|                  | 308      | Umsatz pausch. landw. (10,7%)        | -                                                                                                    |                  | koeuland     | 10,70    |  |  |  |
|                  | 309      | Umsatz pausch. forstw. (5,5%)        |                                                                                                    |                  | koeuwald     | 5,50     |  |  |  |
|                  | 408      | Abziehb. Vorsteuer landw. (10,7%     | 6) kovsla                                                                                                    | and              |              | 10,70    |  |  |  |
|                  | 409      | Abziehb. Vorsteuer forstw. $(5,5\%)$ | ) kovsw                                                                                                    | vald             |              | 5,50     |  |  |  |
|                  | 8001     | Steuerfreie Umsätze                  |                                                                                                    |                  | koeufrei     | 0,00     |  |  |  |
|                  | 8011     | Umsätze gem. §13b UStG               |                                                                                                    |                  | koeup13b     | 0,00     |  |  |  |
|                  | 8021     | Innergemeinsch. Lieferungen          |                                                                                                    |                  | koeuingl     | 0,00     |  |  |  |
|                  | 8041     | Umsätze Drittland                    |                                                                                                    |                  | koedritt     | 0,00     |  |  |  |
|                  | 9401     | Aufzuteil. Vorsteuer voll (19%)      | koavv                                                                                                    | roll             |              | 19,00    |  |  |  |
|                  | 9402     | Aufzuteil. Vorsteuer erm. (7%)       | koave                                                                                                    | rma              |              | 7,00     |  |  |  |
|                  | 9404     | Aufzuteil. Vorsteuer 5% (Corona)     | koave                                                                                                    | oer              |              | 5,00     |  |  |  |
|                  | 9405     | Aufzuteil. Vorsteuer 16% (Corona     | a) koave                                                                                                    | ovo              |              | 16,00    |  |  |  |
|                  | 9408     | Aufzuteil. Vorsteuer landw. (10,7)   | %)   koavla                                                                                                    | and              |              | 10,70    |  |  |  |
|                  | 9409     | Aufzuteil. Vorsteuer forst. (5,5%)   | koavv                                                                                                    | vald             |              | 5,50     |  |  |  |
|                  | 9999     | Ausländische Vorsteuer               | kovsa                                                                                                    | usl              |              | 0,00     |  |  |  |
|                  |          |                                      |                                                                                                    |                  |              |          |  |  |  |
|                  | Die häu  | figsten Mehrwertsteuerarten an       | dieser Stel                                                                                                    | le sind wohl die | e abziehbare | n        |  |  |  |
|                  | Vorsteu  | ern 7% oder 19%. Aber auch die       | Sonderfälle                                                                                                    | e sind hier ausv | vählbar.     |          |  |  |  |

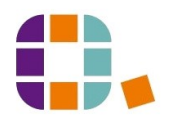

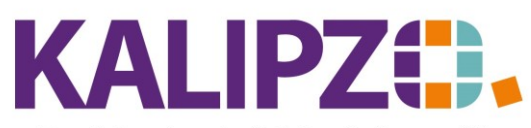

Betriebswirtschaftliche Software für

Handel • Handwerk • Gastronomie • Dienstleistungen

Achtung! Bei Eingangsrechnungen muss Vorsteuer gebucht werden. Bitte beachten Sie hierbei, welche Sätze auf der Rechnung ausgewiesen werden.

Umsatzsteuer ist üblicherweise hier nicht zu buchen, da diese ja auf den Ausgangsrechnungen automatisch ausgewiesen und gebucht wird.

Sollten Sie eine außergewöhnliche Betriebseinnahme buchen wollen, können diese aber dennoch benötigt werden.

# Auswahl Soll-Konto

Wenn Sie das Soll-Konto leer gelassen hatten, können Sie mittels dieses Fensters das Soll-Konto suchen.

|          | A                              | swahl Soll-Kont | to |       |
|----------|--------------------------------|-----------------|----|-------|
| KNr.     | Bezeichnung                    | (to.art         |    |       |
| 0027     | Software                       | 3.A.            |    |       |
| 0200     | Techn. MAE                     | 3A              |    |       |
| 0320     | PKW                            | 3A              |    |       |
| 0400     | Betriebsausstattung            | 3A              |    |       |
| 0420     | Büroeinrichtung                | 3A              |    |       |
| 0450     | Einbauten                      | 3A              |    |       |
| 0480     | GWG                            | 3A              |    |       |
| 0485     | GWG Sammelposten               | 3A              |    |       |
| 0800     | Gezeichnetes Kapital           | 3P              |    |       |
| 0820     | Ausst. Einlagen, nicht eingef. | 3P              |    |       |
| 0830     | Ausst. Einlagen, eingefordert  | 3P              |    |       |
| 0840     | Kapitalrücklage                | 3P              |    |       |
| 0948     | Rücklage Ansparabschr.         | 3P              |    |       |
| 0970     | Allgemeine Rückstellungen      | 3P              |    |       |
| 0977     | Rückstell. Abschluss/Prüfkost. | 3P              |    |       |
| Konto au | iswählen Selekt. Konto-Nr.     | uche nach Bez.  |    | Abbru |

Üblicherweise wird hier ein Aufwandskonto benötigt. Im SKR03 findet man dieses im 4xxx-Bereich. Beispielsweise das Konto 4980 Sonstiger Betriebsbedarf ist hierbei verwendbar. Wählen Sie das passende Konto aus.

Sollten hier Konten fehlen, sprechen Sie uns an und wir ergänzen diese.

#### **Bestandsgeführte Artikel**

Sollte es sich jedoch um einen **bestandsgeführten Artikel** handeln, dann muss dieser vom WE/RE-Konto (Wareneingang/Rechnung) wieder abgebucht werden.

Dann muss die Buchung im SKR 03 lauten:

3300 an 1200 (Bank)/1000 (Kasse)/1610 (Verbindlichkeiten) (bei ermäßigtem Steuersatz 7%)3310 an 1200 (Bank)/1000 (Kasse)/1610 (Verbindlichkeiten) (bei ermäßigtem Steuersatz CORONA 5%)

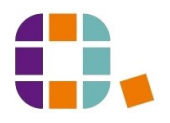

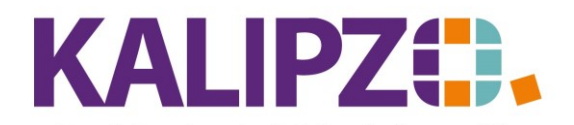

3400 an 1200 (Bank)/1000 (Kasse)/1610 (Verbindlichkeiten) (bei vollem Steuersatz 19%)3410 an 1200 (Bank)/1000 (Kasse)/1610 (Verbindlichkeiten) (bei vollem Steuersatz CORONA 16%)

Dann muss die Buchung im SKR 04 lauten:

5300 an 1800 (Bank)/1600 (Kasse)/3310 (Verbindlichkeiten) (bei ermäßigtem Steuersatz 7%)
5310 an 1800 (Bank)/1600 (Kasse)/3310 (Verbindlichkeiten) (bei ermäßigtem Steuersatz CORONA 5%)
5400 an 1800 (Bank)/1600 (Kasse)/3310 (Verbindlichkeiten) (bei vollem Steuersatz 19%)
5410 an 1800 (Bank)/1600 (Kasse)/3310 (Verbindlichkeiten) (bei vollem Steuersatz CORONA 16%)

Diese Buchungen ergeben nur Sinn im Zusammenhang mit einer <u>Wareneingangsbuchung</u> sowie einer <u>Lagerausbuchung (Betriebsverbrauch o.ä.)</u>, da das sogenannte WE/RE Konto auf Dauer damit ausgeglichen sein sollte.

ACHTUNG! Dies sind die Standard-Konten! Im Einzelfall kann es sein, dass in Ihrem Kontenrahmen ein anderes Konto vorgegeben ist. Meist ist dies jedoch im direkten Umfeld der Standard-Nummer zu finden.

## Auswahl Haben-Konto

Wenn Sie das Haben-Konto leer gelassen hatten, können Sie mittels dieses Fensters das Haben-Konto suchen.

|          | Au                             | iswahl Haben-Konto     |
|----------|--------------------------------|------------------------|
| KNr.     | Bezeichnung                    | Kto.art                |
| 0027     | Software                       | BA                     |
| 0200     | Techn. MAE                     | BA                     |
| 0320     | PKW                            | BA                     |
| 0400     | Betriebsausstattung            | BA                     |
| 0420     | Büroeinrichtung                | BA                     |
| 0450     | Einbauten                      | BA                     |
| 0480     | GWG                            | BA                     |
| 0485     | GWG Sammelposten               | BA                     |
| 0800     | Gezeichnetes Kapital           | BP                     |
| 0820     | Ausst. Einlagen, nicht eingef. | BP                     |
| 0830     | Ausst. Einlagen, eingefordert  | BP                     |
| 0840     | Kapitalrücklage                | BP                     |
| 0948     | Rücklage Ansparabschr.         | BP                     |
| 0970     | Allgemeine Rückstellungen      | BP                     |
| 0977     | Rückstell. Abschluss/Prüfkost. | BP                     |
| Konto au | swählen Selekt, Konto-Nr.      | Suche nach Bez. Abbruc |

Bei einer Eingangsrechnung kommt es darauf an, wie Sie die Eingangsrechnung begleichen. Haben Sie bar gezahlt, so wählen Sie hier die Kasse aus.

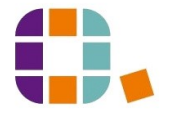

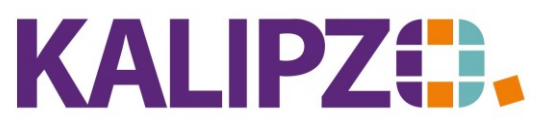

Betriebswirtschaftliche Software für

Handel • Handwerk • Gastronomie • Dienstleistungen

War es aus Ihrem Privatvermögen, dann suchen Sie das private Verrechnungskonto (so vorhanden!). Muss die Rechnung noch bezahlt werden, so buchen Sie diese gegen die Verbindlichkeiten (SKR03 1610; SKR04 3310).

Sie haben nun die Möglichkeit, die Zahlung via <u>SEPA-Überweisung</u> zu machen.

ACHTUNG! Eine SEPA-Überweisung sowie eine SEPA Lastschrift setzt voraus, dass die Daten im Kunden- bzw. Lieferantenstamm ordnungsgemäß gefüllt sind. Mindestens die Bankverbindung muss korrekt erfasst sein. Bei Lastschriften ist außerdem noch die Mandatsreferenz sowie das Mandatsdatum nötig. Siehe hierzu: <u>SEPA-Überweisung</u>

#### Suche nach DK-Namen/Bestellnr.

| Suche nach DK-Namen/Bestellnr. | x |
|--------------------------------|---|
| Firma/Name bzw. Bestellnr.:    |   |

Nach Eingabe des Namens (hier geht auch ein Teil des Namens) erscheint die Auswahlliste der Debitoren und Kreditoren.

Liegt Ihnen die Bestellnummer des Kunden vor, können Sie auch nach dieser suchen. Es handelt sich hierbei um die Eingabe im Auftragskopf des Verkaufsdokuments.

|            |              |                            | Auswahl Deb./k            | (red.     |               |                        |   |       |    |
|------------|--------------|----------------------------|---------------------------|-----------|---------------|------------------------|---|-------|----|
| Deb./Kred. | Firma        |                            | Name                      |           | Ort           |                        |   |       | ^  |
| 100001     |              |                            |                           |           | Gunzenhausen  |                        |   |       | _  |
| 100002     |              |                            |                           |           | Gunzenhausen  |                        |   |       | =  |
| 100003     |              |                            |                           |           | Karslruhe     |                        |   |       |    |
| 100004     |              |                            |                           |           | Hildesheim    |                        |   |       |    |
| 100005     |              |                            |                           |           | Ansbach       |                        |   |       |    |
| 100006     |              |                            |                           |           | Sindelfingen  |                        |   |       |    |
| 100007     |              |                            |                           |           | Roth          |                        |   |       |    |
| 100008     |              |                            |                           |           | Gunzenhausen  |                        |   |       |    |
| 100009     |              |                            |                           |           | Ellingen      |                        |   |       |    |
| 100010     |              |                            |                           |           | Ellingen      |                        |   |       |    |
| 110001     | Finanzamt G  | unzenhausen                |                           |           | Gunzenhausen  |                        |   |       |    |
| 110002     | Finanzamt Ar | nsbach                     |                           |           | Ansbach       |                        |   |       |    |
| 110021     | VBG          |                            |                           |           |               |                        |   |       |    |
| 110030     | Neue Bayeri: | sche Beamten LV AG         |                           |           | München       |                        |   |       |    |
| 110101     | Barmer GEK   |                            |                           |           | Braunschweig  |                        |   |       | ~  |
| Deb./Kred. | auswählen    | Kreditor/Lief. neu anlegen | Debitor/Kunde neu anlegen | Suche nac | h Firma/Namen | Selektion ab DK-Nummer | A | Abbru | ch |

Hier können Sie den Debitor oder Kreditor auswählen oder gegebenenfalls sogar neu anlegen.

Markieren Sie den gewünschten Datensatz und klicken Sie auf **Deb./Kred. auswählen**. Anschließend befinden Sie sich wieder im Buchungssatz.

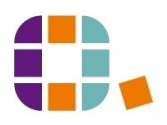

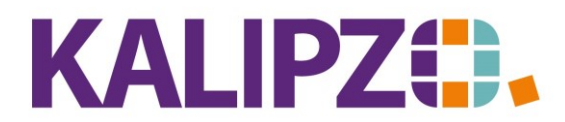

|                                       | Bu                        | uchungen eingeben                                   |                |
|---------------------------------------|---------------------------|-----------------------------------------------------|----------------|
| Geschäftsjahr: 2020                   | Buchungsdatum: 25.11.2020 | Buchungsnr.: 334                                    |                |
| Soll-Konto-Nr.: 4980                  | Sonstiger Betriebsbedarf  | Haben-Konto-Nr.: 1610 Verbindlichkeiten allg.       |                |
| Betrag: 3.469,20                      | Betrag ist: brutto        | Skonto: 2,0 %                                       |                |
| Deb/KredNr.: 300001                   | Adressnummer: 0           | Adressat: Schwarzkopf                               | Langtext: Nein |
| Bemerk. (kurz):                       |                           |                                                     |                |
| Bemerkung:                            |                           |                                                     | ^              |
|                                       |                           |                                                     | $\checkmark$   |
| Bearb.hinweis:                        |                           |                                                     |                |
| Fälligkeitsdatum: 03 <b>.12.2</b> 020 | Inventarnummer:           | Mwst-Kennzeichen: 7 Abziehb. Vorsteuer 16% (Corona) |                |
| ОК                                    | OK + Dokument Zuordnung   |                                                     |                |

Drücken Sie **OK**, wenn Sie die Buchung ohne Dokument oder Zuordnung buchen möchten.

Bei **OK + Dokument** wird die Buchung gespeichert und Sie können direkt ein Dokument zuordnen.

|         |           |                           | D             | okumentenverw   | valtung Buchung | 2020 / 1      | 111         |          |             |            |           |   |
|---------|-----------|---------------------------|---------------|-----------------|-----------------|---------------|-------------|----------|-------------|------------|-----------|---|
| Dok.nr. | Kürzel    | Beschreibung              | Dateiname     |                 |                 |               |             | Username | Importdatum | Importzeit |           | ^ |
|         |           |                           |               |                 |                 |               |             |          |             |            |           |   |
|         |           |                           |               |                 |                 |               |             |          |             |            |           |   |
|         |           |                           |               |                 |                 |               |             |          |             |            |           |   |
|         |           |                           |               |                 |                 |               |             |          |             |            |           |   |
|         |           |                           |               |                 |                 |               |             |          |             |            |           | ≡ |
|         |           |                           |               |                 |                 |               |             |          |             |            |           |   |
|         |           |                           |               |                 |                 |               |             |          |             |            |           |   |
|         |           |                           |               |                 |                 |               |             |          |             |            |           |   |
|         |           |                           |               |                 |                 |               |             |          |             |            |           |   |
|         |           |                           |               |                 |                 |               |             |          |             |            |           |   |
|         |           |                           |               |                 |                 |               |             |          |             |            |           |   |
|         |           |                           |               |                 |                 |               |             |          |             |            |           |   |
|         |           |                           |               |                 |                 |               |             |          |             |            |           |   |
|         |           |                           |               |                 |                 |               |             |          |             |            |           |   |
|         |           |                           |               |                 |                 |               |             |          |             |            |           | ~ |
|         |           |                           |               |                 |                 |               |             |          |             |            |           |   |
| Dok     | ument ho  | chladen Dokument anzeig   | en Dokumentda | ten korrigieren | Filter setzen   | Sortierung: a | aufsteigend |          |             |            |           |   |
| Doku    | ment heru | interladen Dokument lösch | n Dokument pe | E-Mail senden   | Filter löschen  | Dokument-Nr   | · •         |          |             |            | Verlasser | n |
| _       |           |                           | 001           |                 |                 |               |             |          |             |            |           | - |

Siehe hierzu auch Dokumentenverwaltung.

Über **Zuordnung** können Sie die Buchung einer Forderung oder Verbindlichkeit zuordnen. Siehe hierzu: Buchungen zuordnen

Dies ist jedoch nicht zwingend nötig. Ohne Zuordnung wird die Forderung bzw. Verbindlichkeit dem ältesten <u>offenen Posten</u> zugeordnet.

#### Kontierung eingeben

Bevor die Buchung endgültig gespeichert wird, muss die interne Kontierung noch eingegeben werden. Dies ist nur bei Aufwands- oder Erlöskonten der Fall.

Dies ist einzig für die interne Buchhaltung gedacht und wird nicht für das Finanzamt benötigt. Es ermöglicht eine detailliertere Ansicht der Kosten und Erlöse als es nur über die externe Buchhaltung zu machen wäre. Hierüber kann auch eine Rechnung oder einzelne Beträge einer Rechnung zu einem bestehenden Auftrag zugeordnet werden.

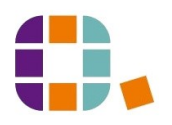

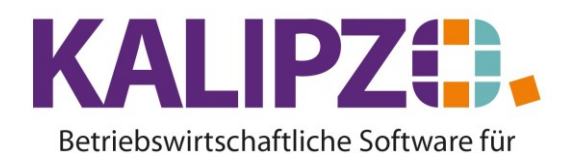

# Buchung eingeben

Handel • Handwerk • Gastronomie • Dienstleistungen

|          |      |       |          |       | Kontierung eingeben |             |         | x |
|----------|------|-------|----------|-------|---------------------|-------------|---------|---|
| Buch.Nr. | Kto. | I.Nr. | M. K.st. | K.art | Betrag Bemerkung    | <br>Auf.nr. | Pos.Nr. |   |
| 179      | 4930 | 1     | 6 fs01   | 399   | -100,00             |             |         |   |

Die betreffende Kostenstelle sowie die Kostenart werden hier erfasst. Sind Ihnen die unbekannt, leeren Sie das Feld Kostenstelle. Das Feld Kostenart wird bei Beibehaltung der Nr. 399 zur Auswahl angezeigt. Die Bemerkung wird hier mit der Bemerkung aus der Buchung vorbelegt, kann jedoch geändert werden.

Eine Aufteilung auf mehrere Kostenstellen und/oder Kostenarten ist hier möglich, indem Sie den Betrag anpassen. Sie können an dem Feld Rest erkennen, welcher Betrag nun noch zugeordnet werden muss.

Klicken Sie auf **Einfügen**, um weitere interne Kontierungen zu hinterlegen.

Über den Button Ändern können Sie auch eine bereits bestehende Position anpassen.

Einzelne Positionen können mit Löschen gelöscht werden.

|       |          |          |            |       |    |        | Kontier     | ung |        |         |         |      |      |
|-------|----------|----------|------------|-------|----|--------|-------------|-----|--------|---------|---------|------|------|
| Jahr  | Buch.Nr. | Kto, I   | .Nr. K.st. | K.art | М. | Betrag | g Bemerkung |     |        | Auf.nr. | Pos.Nr. |      | /    |
| 2021  | 179      | 4930     | 1 fs01     | 222   | 6  | -50,00 | D           |     |        | 0       | 0       |      |      |
|       |          |          |            |       |    |        |             |     |        |         |         |      |      |
|       |          |          |            |       |    |        |             |     |        |         |         |      |      |
|       |          |          |            |       |    |        |             |     |        |         |         |      |      |
|       |          |          |            |       |    |        |             |     |        |         |         |      |      |
|       |          |          |            |       |    |        |             |     |        |         |         |      |      |
|       |          |          |            |       |    |        |             |     |        |         |         |      |      |
|       |          |          |            |       |    |        |             |     |        |         |         |      | ×    |
| Einfi | igen Änd | lern Lös | chen       |       |    |        | Rest:       |     | -50,00 |         |         | Verl | asse |

Fügen Sie so lange zusätzliche Buchungen ein, bis der Rest 0 ist.

# Buchung zu Auftrag zuordnen

Um eine Eingangsrechnung (oder einen Teil davon) zu einem bestehenden Auftrag zuzuordnen, geben Sie entweder die Auftragsnummer in das Feld Auftragsnummer ein oder Sie geben dort ein "?" ein, wenn Sie die Nummer nicht kennen.

|          |      |       |    |       |       | Konti    | ierung eingeben |         |         | X |
|----------|------|-------|----|-------|-------|----------|-----------------|---------|---------|---|
| Buch.Nr. | Kto. | l.Nr. | М. | K.st. | K.art | Betrag I | Bemerkung       | Auf.nr. | Pos.Nr. |   |
| 179      | 4930 | 2     | 6  | fs01  | 224   | -50,00   |                 | 0       |         |   |
|          |      |       |    |       |       | K        |                 |         |         | X |

|          |      |       |          |       | Kontierung eingeben |         | <b>^</b> |
|----------|------|-------|----------|-------|---------------------|---------|----------|
| Buch.Nr. | Kto. | L.Nr. | M. K.st. | K.art | Betrag Bemerkung    | Auf.nr. | Pos.Nr.  |
|          |      | ·     |          |       |                     |         |          |
| 179      | 4930 | 2     | 6 fs01   | 216   | -50,00              | [2      |          |

Durch die Eingabe des Fragezeichens öffnet sich ein Auswahlfenster für Aufträge. Hier können Sie über Selektion Kundennr. oder Suche nach Kundenname nach dem korrekten Auftrag suchen.

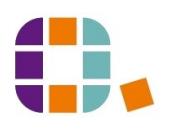

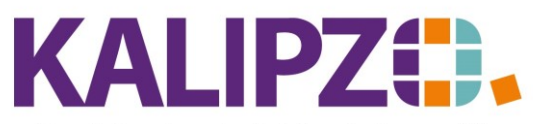

# Betriebswirtschaftliche Software für

#### Handel • Handwerk • Gastronomie • Dienstleistungen

|                   | Auswahl Auftrag |                                  |                       |                     |                   |       |                           |        |  |  |  |
|-------------------|-----------------|----------------------------------|-----------------------|---------------------|-------------------|-------|---------------------------|--------|--|--|--|
| Auf.nr.           | Kundennr.       | Firmenname                       | Ort                   |                     | Bestellnr. Kunde  | Stat. | . Bemerkung               | ~      |  |  |  |
| 3                 | 140007          | Meyer GmbH                       | Musterstadt           |                     |                   | 66    |                           |        |  |  |  |
| 7                 | 140003          | Testkundin, Madelaine            | Kundenhausen          |                     |                   | 1     |                           |        |  |  |  |
| 14                | 140005          | Testkundin 2, Natalie            | Kundenhausen          |                     | test              | 1     |                           |        |  |  |  |
| 17                | 140007          | Meyer GmbH                       | Musterstadt           |                     |                   | 66    | Zahlungs/Rechnungs/Liefer | 6      |  |  |  |
| 18                | 140007          | Meyer GmbH                       | Musterstadt           |                     |                   | 1     |                           |        |  |  |  |
| 25                | 140007          | Meyer GmbH                       | Musterstadt           |                     |                   | 1     |                           |        |  |  |  |
| 26                | 140008          | Firma                            |                       |                     |                   | 1     |                           |        |  |  |  |
| 33                | 140008          | Firma                            |                       |                     |                   | 66    |                           |        |  |  |  |
| 34                | 140005          | Testkundin 2, Natalie            | Kundenhausen          |                     | 321               | 31    |                           |        |  |  |  |
| 35                | 140007          | Meyer GmbH                       | Musterstadt           |                     |                   | 31    |                           |        |  |  |  |
| 37                | 140003          | Testkundin, Madelaine            | Kundenhausen          |                     |                   | 66    |                           |        |  |  |  |
| 38                | 140007          | Meyer GmbH                       | Musterstadt           |                     |                   | 66    |                           |        |  |  |  |
| 45                | 140003          | Testkundin, Madelaine            | Kundenhausen          |                     |                   | 21    |                           |        |  |  |  |
|                   |                 |                                  |                       |                     |                   |       |                           |        |  |  |  |
|                   |                 |                                  |                       |                     |                   |       |                           | $\sim$ |  |  |  |
| <                 |                 |                                  |                       |                     |                   |       | >                         |        |  |  |  |
| Auftrag auswählen |                 | Auch erledigte Aufträge anzeigen | Selektion Auftragnnr. | Selektion Kundennr. | Suche nach Kunder | nname | Abbr                      | uch    |  |  |  |

# Klicken Sie nun den gewünschten Auftrag an (er ist nun blau hinterlegt) und klicken Sie auf Auftrag auswählen.

|          |      |       |          |       | Kontierung eingebe | n               | × |
|----------|------|-------|----------|-------|--------------------|-----------------|---|
| Buch.Nr. | Kto. | I.Nr. | M. K.st. | K.art | Betrag Bemerkung   | Auf.nr. Pos.Nr. |   |
| 179      | 4930 | 2     | 6 fs01   | 216   | -50,00             | 45 2            |   |

Nun können Sie die Kosten direkt einer Position zuordnen. Wenn Sie diese kennen, können Sie die direkt eingeben oder Sie lassen sich die verwendbaren Positionen (nur Artikel!) anzeigen, in dem Sie Enter drücken.

| 4        | Auswahl Position zu Auftrag Nr. 45 |                |           |       |                               |      |        |          |     |      |              |
|----------|------------------------------------|----------------|-----------|-------|-------------------------------|------|--------|----------|-----|------|--------------|
| Pos.Nr.  | Anzahl                             | Art.nr.        | Verp.     | ME    | Bezeichnung                   | Prei | s Stat | . Pk.Nr. | Kz. | Bem. | ~            |
| 11       | 3,0                                | 3006           | 50,0      | ml    | MAGIC Anti Frizz Serum        | 15,4 | 0 .    | 1 C      | 0   |      |              |
|          |                                    |                |           |       |                               |      |        |          |     |      |              |
|          |                                    |                |           |       |                               |      |        |          |     |      |              |
|          |                                    |                |           |       |                               |      |        |          |     |      |              |
|          |                                    |                |           |       |                               |      |        |          |     |      |              |
|          |                                    |                |           |       |                               |      |        |          |     |      |              |
|          |                                    |                |           |       |                               |      |        |          |     |      |              |
|          |                                    |                |           |       |                               |      |        |          |     |      |              |
|          |                                    |                |           |       |                               |      |        |          |     |      |              |
|          |                                    |                |           |       |                               |      |        |          |     |      |              |
|          |                                    |                |           |       |                               |      |        |          |     |      |              |
|          |                                    |                |           |       |                               |      |        |          |     |      | _            |
|          |                                    |                |           |       |                               |      |        |          |     |      | -            |
|          |                                    |                |           |       |                               |      |        |          |     |      |              |
|          |                                    |                |           |       |                               |      |        |          |     |      | $\mathbf{r}$ |
|          |                                    |                |           |       |                               |      |        |          |     | >    |              |
| Position | auswählen                          | Auch erledigte | Positione | en ar | zeigen Selektion Positionsnr. |      |        |          |     | Abbr | uch          |

Klicken Sie die gewünschte Position an und drücken Sie dann Position auswählen.

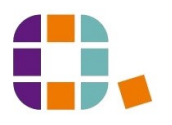